# Public Remote Testimony Registration Guide

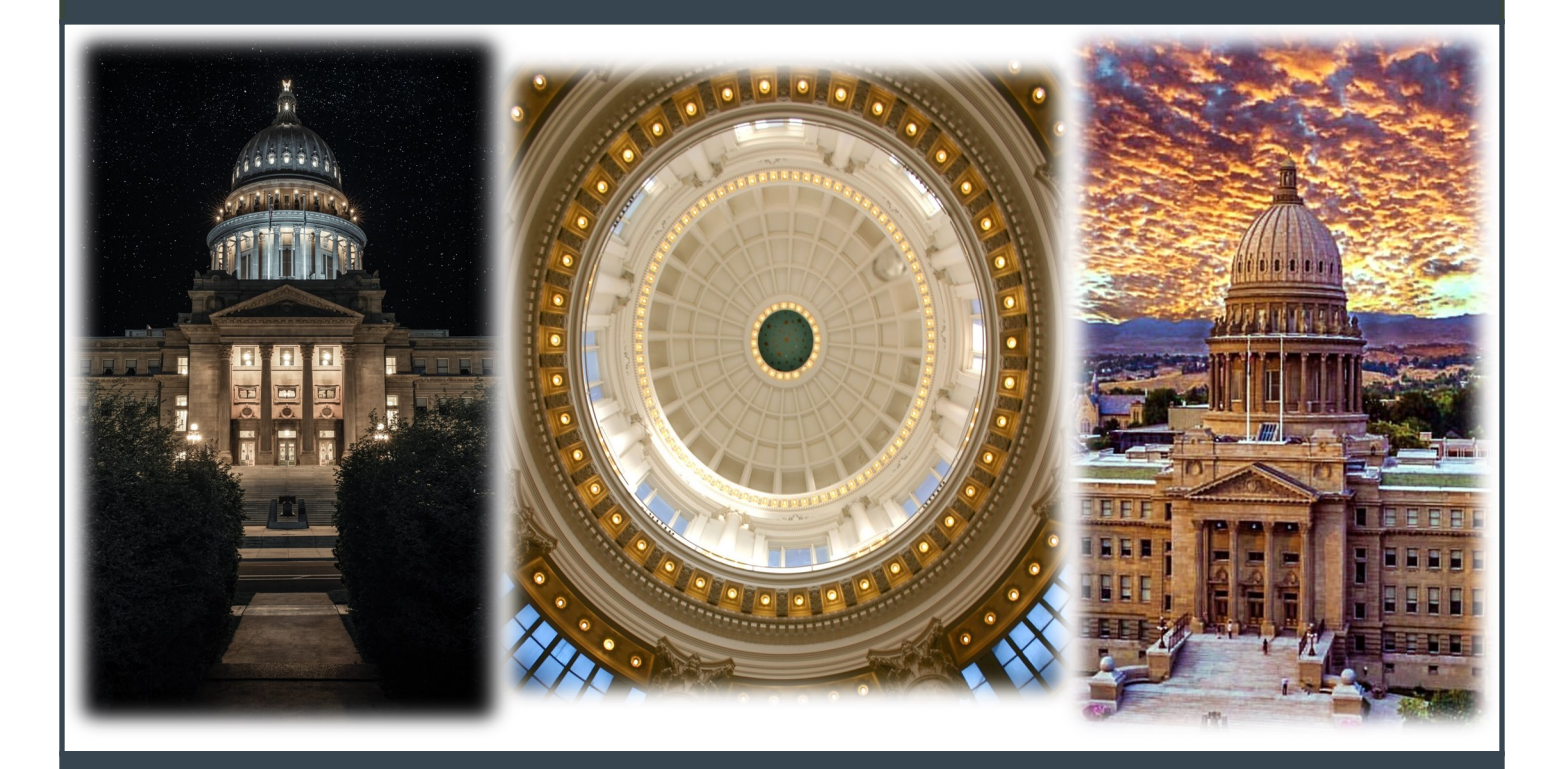

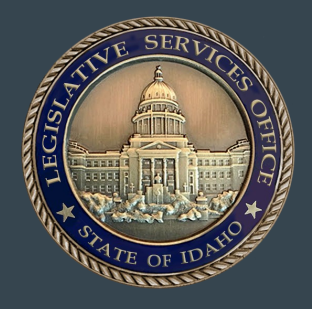

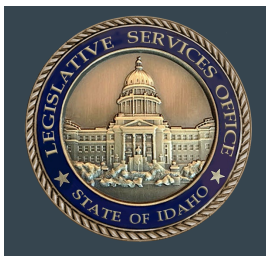

# Public Testimony in Idaho's Legislative Process

Idaho has an open legislative process. All committee action on Administrative Rules and Legislation that has been assigned a bill number is conducted in open session. Once one of the above items has been introduced, it is assigned to a standing committee for study and consideration. The committee Chair determines when it is scheduled for a hearing. Public testimony is permitted at most committee meetings.

# Step 1 - Before a committee meeting

Please review our "<u>Testifying Before Legislative Committees</u>" page and meeting protocols before registering to testify before a committee.

# Step 2 – Sign up for a ZOOM account

If you do not already have a ZOOM account, please sign up ahead of the meeting <u>https://zoom.us/</u>

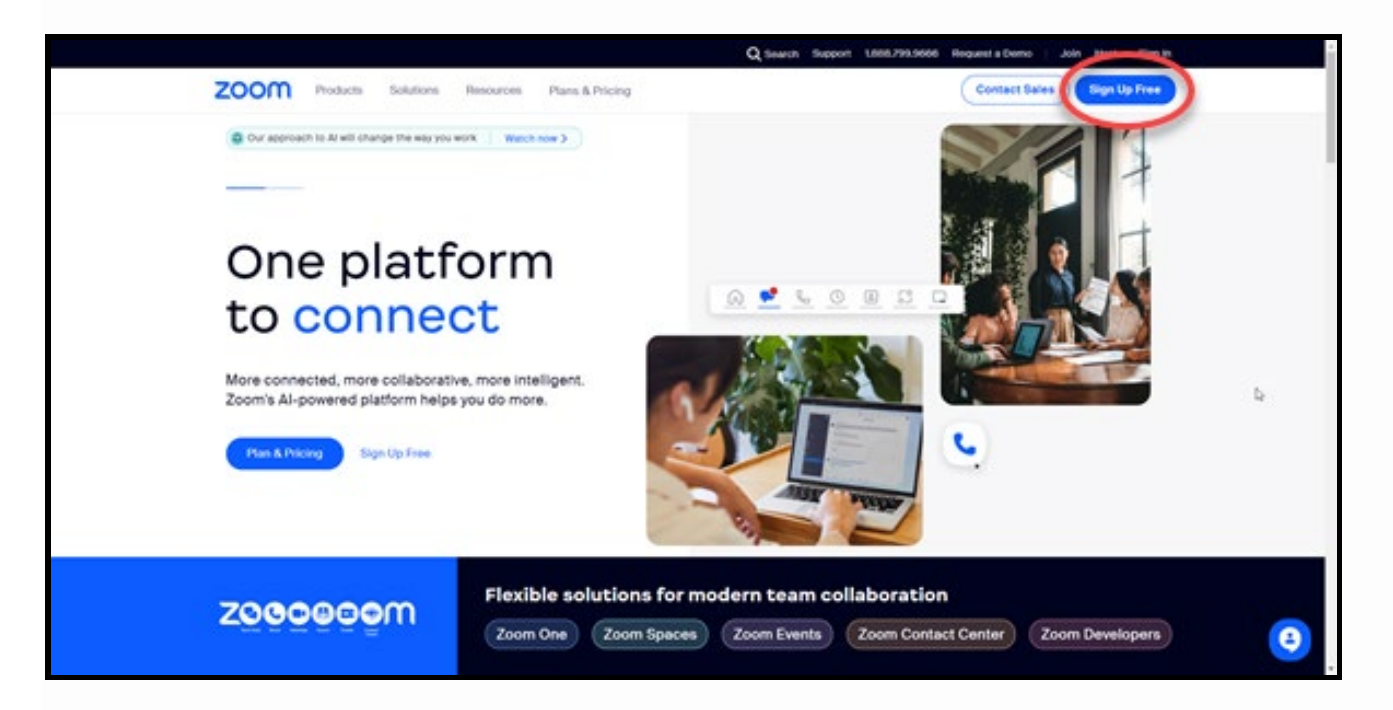

**Important:** when signing up for your zoom account you will be required to enter an email address. The email address you use when creating your zoom account <u>must be</u> the same email address you will use when registering to testifying on a bill.

# Step 3 – Locating the Committee / Bill(s) available for Testimony

Find out which committee(s) will be hearing your bill(s). This information is found on the Senate and House committee agendas published to the legislative website or by selecting the committee from the House or Senate Standing Committee(s) page and clicking on the Testimony Registration (REMOTE & IN PERSON) tab.

Senate Committees – <u>https://legislature.idaho.gov/committees/senatecommittees/</u> House Committees – <u>https://legislature.idaho.gov/committees/housecommittees/</u>

### **Step 4 – Registration Requirements**

Those wishing to testify remotely must be a **resident of Idaho** and have a **physical address in Idaho**.

There are five (5) manners in which you can register:

For or Against – (No written testimony and <u>will not</u> be testifying before the committee)
In-Person – (<u>Will be</u> testifying before the committee In-Person)
Phone – (<u>Will be</u> testifying before the committee by phone)
Remote / Virtual – (<u>Will be</u> testifying before the committee remotely via ZOOM)
Written Testimony Only – (<u>Will not</u> be testifying before the committee)

At the time of registration, you will be <u>required</u> to provide the following information; please have this information available before starting the registration process. If testifying by *phone*, please include the phone number you will be calling from when registering.

- First and last name.
- Email and physical address.
- What organization you are representing, if any.
- Whether you are testifying *in-person*, *virtually or by phone*.
- Whether you are "For" or "Against" the legislation.
- If testifying by phone, include the phone number you will be calling from.

### **Step 5 – Register to Testify**

From the Agenda: Click on the "Register to Testify" link.

| AGENDA<br>HOUSE STATE AFFAIRS COMMITTEE<br>9:00 A.M.<br>Room EW40<br>Thursday, June 08, 2023                                             |                                                                                                    |                                                                                                    |  |  |  |
|----------------------------------------------------------------------------------------------------|----------------------------------------------------------------------------------------------------|----------------------------------------------------------------------------------------------------|--|--|--|
| SUBJECT                                                                                                    | DESCRIPTION                                                                                                    | PRESENTER                                                                                                    |  |  |  |
| <u>H 54</u>                                                                                                    | ELECTIONS - Amends and repeals existing<br>law to prohibit the use of student IDs for<br>personal identification at polling places and t<br>prohibit personal affidavits in lieu of persona<br>identification. | Rep. Young<br>o                                                                                                    |  |  |  |
| <u>H 285</u>                                                                                                    | INITIATIVES AND REFERENDA - Amends<br>and adds to existing law to provide for the<br>registration and training of signature gathere<br>for initiative and referendum petitions.                                | Rep. Crane (13)                                                                                                    |  |  |  |
| Public Te                                                                                                    | stimony Will Be Taken by Registering Throug<br>Register to Testify                                                                                                    | h the Following Link                                                                                               |  |  |  |
| lf you have                                                                                                    | written testimony, please provide a copy to th                                                                                                    | e committee secreta                                                                                                |  |  |  |
| If you have                                                                                                    | written testimony, please provide a copy to th                                                                                                    |                                                                                                    |  |  |  |
| If you have                                                                                                    | Rep Skaug COU                                                                                                    | e committee secreta                                                                                                |  |  |  |
| If you have<br><u>COMMITTEE MEMBE</u><br>Chairman Crane (13)<br>/ice Chairman Young                                                      | written testimony, please provide a copy to th   RS  Rep Skaug Lise  (Cannon) Rep Aliferi Roc                                                                                                    | e committee secreta<br><u>MMITTEE SECRETARY</u><br>Hendricks<br>m: EW46                                            |  |  |  |
| If you have                                                                                                    | written testimony, please provide a copy to th<br>TES CON<br>Rep Skaug Lise<br>(Cannon) Rep Affent Roc<br>New Affent Roc                                                                                       | e committee secreta<br>MIITTEE SECRETARY<br>Hendricks<br>m: EW46<br>ne: 332-1145                                   |  |  |  |
| If you have<br><u>COMMITTEE MEMBE</u><br>Chairman Crane (13)<br>/ice Chairman Young<br>Rep Palmer<br>Rep Barbieri                        | written testimony, please provide a copy to th<br>ERS Rep Skaug CO<br>(Cannon) Rep Alleri Bao<br>Rep Algood Per-<br>Rep Crane (12) Em                                                                          | e committee secreta<br>MIITTEE SECRETARY<br>Hendricks<br>m: EW46<br>ne: 332-1145<br>ill: gemsoracle@lso.idaho.go   |  |  |  |
| If you have                                                                                                    | e written testimony, please provide a copy to th<br>EES Cop Skaug Liss<br>(Cannon) Rep Alfleri Roo<br>Rep Algood Pho<br>Rep Cane (12) Em<br>Rep Cannon                                                         | e committee secreta<br>MIITTEE SECRETARY<br>Hendricks<br>m: EW46<br>ne: 332-1145<br>ail: gemsoracle@lso.idaho.gc   |  |  |  |
| If you have<br>COMMITTEE MEMBE<br>Chairman Crane (13)<br>/ice Chairman Young<br>tep Palmer<br>kep Barbieri<br>kep Holtzclaw<br>tep Scott | written testimony, please provide a copy to th<br>ERS Connon Rep Staug Liss<br>(Cannon) Rep Alleri Brao<br>Rep Algood Pho<br>Rep Crane (12) Ern<br>Rep Cannon<br>Rep Creen                                     | e committee secreta<br>MIITTEE SECRETARY<br>I: Hendricks<br>m: EW46<br>ne: 332-1145<br>all: gemsoracle@lso.idaho.g |  |  |  |

#### **Results:**

You will be taken directly to the *Remote Testimony Registration* page. The bill(s) available for public testimony are listed (you may need to scroll down to view the available bill(s).)

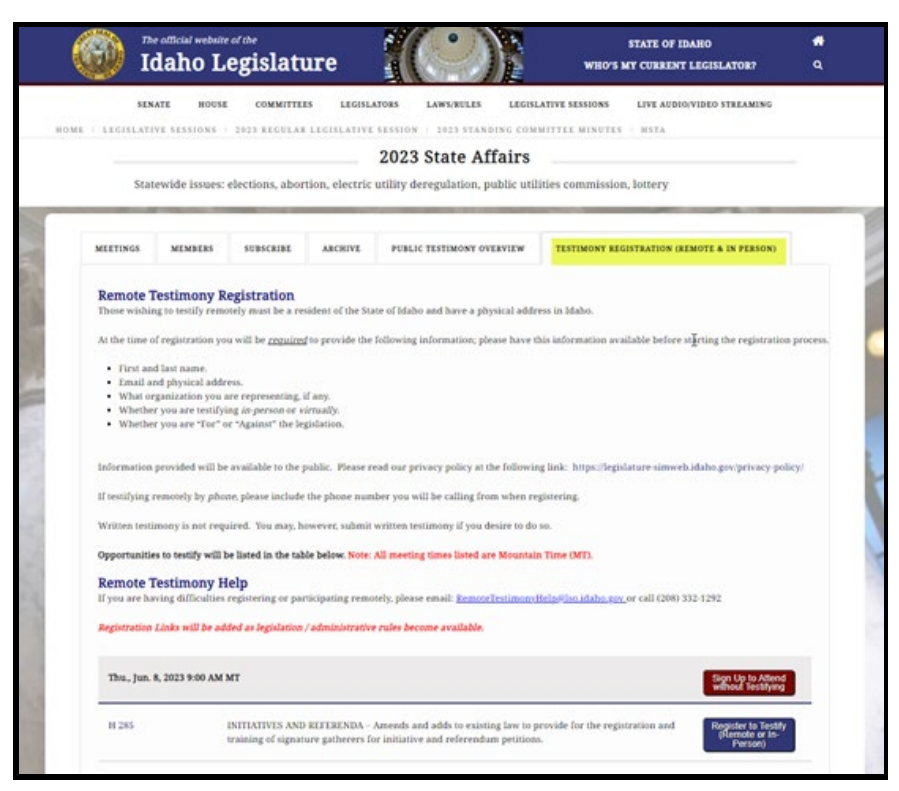

#### **OR:** From the *House* or *Senate* Standing Committee page:

On the House or Senate Standing Committee page select the committee that is hearing your bill(s)

| SENATE ROUSE COMMIT                                                                                                    | TES LEGISLATORS LAWLBELES                                                                                                    | LEGISLATIVE IESSIONS LIVE AUDIO/VIDEO STREAMING |  |
|----------------------------------------------------------------------------------------------------|----------------------------------------------------------------------------------------------------|-------------------------------------------------|--|
| HOME   COMMITTEES   HOUSE STANDING CO                                                                                                    | House Standing C                                                                                                    | ommittees                                       |  |
|                                                                                                    | House Standing C                                                                                                    | ommittees                                       |  |
| Committees                                                                                                    | Republicans                                                                                                    | Democrats                                       |  |
| Agricultural Affairs<br>Dept. of Ag. Potato commission, wheat commission,<br>Reef council, Barley commission<br>Even Days, 1:30 pm, Room EW42<br>Secretary: Jayne Felk<br>Email: hagri@house.idaho.gov<br>Phone: 332-1137             | Chair Kevin Andrus<br>Vice Chair Jorald Kaymend<br>Judy Boyle<br>David M. Cannon<br>Lori McCann<br>Jeff Kilers<br>Joron Gallacher<br>Dan Garner<br>Jack Neiten<br>Dackarlern<br>Daugas F. Folcett<br>Mark Sauter | Chris Marklan<br>Colin Nash<br>Nate Roberts     |  |
| Appropriations<br>State budgets, revenue, appropriations<br>Budy, ann, Rosen G310<br>Secretary: Alyson Jackson<br>Email: happetbosicidabo.gov<br>Phone: 334-4736                                                                      | Chair Wendy Horman<br>Vice Chair Steve Miller<br>Marthwe Bandy<br>Berlt Raybould<br>Rod Fursion<br>Clay Handy<br>Titoa Lambert<br>James Petike<br>Josh Tamer                                                     | Brooke Green                                    |  |
| State Affairs<br>Previde issues: elections, abortion, electric utility<br>Gregolation, public utilities commission, lottery<br>Dalh, 800 am, Room UW40<br>Secretary: Lisa Hendricka<br>Email: httaffbousi.dahn.gov<br>Phone: 332-1145 | Chair Brent Crane<br>Vice Chair Juliane Young<br>Joe A. Palmer<br>Vite Barkeri<br>James Holtschew<br>Hosther Scott<br>Kevin Andrus<br>Bruce D. Skang<br>Joe Alberi<br>Christopher M. Allgood<br>Jaren Crane      | john Gannan<br>Brooke Green                     |  |

#### **Results:**

You will be taken to the selected House or Senate Standing committee page and will be on the "Meetings" tab, select the *Testimony Registration (REMOTE & IN PERSON)* tab. The bill(s) available for public testimony are listed (you may need to scroll down to view the available bill(s).)

|                                               | ewide issues: eb                                                                                                | ections, abor           | tion, electric    | 2023 State Allairs<br>utility deregulation, public util | ities commission, lottery                                                      |
|-----------------------------------------------|----------------------------------------------------------------------------------------------------|-------------------------|-------------------|---------------------------------------------------------|--------------------------------------------------------------------------------|
| MERTING                                       | La constante de la constante de la constante de la constante de la constante de la constante de la constante de | and the second          | ANCIENT           |                                                         |                                                                                |
|                                               |                                                                                                    |                         | and diff.         | PORT INTERNET OTRATER                                   |                                                                                |
| Remote T                                      | estimony Reg                                                                                                    | gistration              | sident of the Sta | te of Idaho and have a physical addr                    | ess in Idaho.                                                                  |
| At the time o                                 | f registration you v                                                                                            | will be <u>required</u> | to provide the    | following information; please have the                  | his information available before $st \overline{g}$ rting the registration pro- |
| · First an                                    | i last name.                                                                                                    |                         |                   |                                                         |                                                                                |
| <ul> <li>Email as</li> <li>What or</li> </ul> | nd physical address<br>ganization you are                                                                       | s.<br>representing, i   | fany.             |                                                         |                                                                                |
| Whether    Whether                            | r you are testifying                                                                                            | in-person or vi         | irtually.         |                                                         |                                                                                |
|                                               | for all the or                                                                                                  | Addition of the set     |                   |                                                         |                                                                                |
| Information                                   | provided will be av                                                                                             | vailable to the p       | sublic. Please n  | ead our privacy policy at the followin                  | g link: https://legislature-simweb.idaho.gov/privacy-policy/                   |
| If testifying a                               | emotely by phone.                                                                                               | please include          | the phone num     | ber you will be calling from when re                    | gistering.                                                                     |
| Written testi                                 | mony is not requir                                                                                              | ed. You may, he         | owever, submit    | written testimony if you desire to do                   | 50.                                                                            |
| Opportunitie                                  | s to testify will be I                                                                                          | listed in the tab       | de below. Note:   | All meeting times listed are Mountain                   | n Time (MT).                                                                   |
|                                               | estimony Hel                                                                                                    | Ip                      |                   |                                                         |                                                                                |
| Remote T                                      |                                                                                                    | gistering or par        | ticipating remo   | tely, please email: <u>RemoteTestimored</u>             | telp/liso.idaho.gov.or call (208) 332-1292                                     |
| Remote T                                      | ving difficulties rep                                                                                           |                         |                   |                                                         |                                                                                |
| Remote T<br>If you are ha<br>Registration     | ving difficulties rep<br>Links will be addee                                                                    | d as legislation ,      | / administrative  | rules become available.                                 |                                                                                |
| Remote T<br>If you are ha<br>Registration     | ving difficulties rej<br>Links will be addee                                                                    | d as legislation ,      | / administrative  | rules become available.                                 |                                                                                |

From the *Remote Testimony Registration* page, the bill(s) available for public testimony are listed (you may need to scroll down to view the available bill(s)). Locate the bill and click on the "Register to Testify (Remote or In-Person)" button. **Note:** If you wish to testify on multiple bills you will need to register for each one individually.

*Reminder:* Those wishing to testify remotely must be a **resident of Idaho** and have a **physical address in Idaho**.

| At the time of regi                                                                                         | stration you will be <u>required</u> to provide the following information; please have this information available before starting the registration proce-                                                                                                    |
|----------------------------------------------------------------------------------------------------|----------------------------------------------------------------------------------------------------|
| • First and last                                                                                            | name.                                                                                                    |
| · Email and ph                                                                                              | ysical address.                                                                                                    |
| · What organiz                                                                                              | ation you are representing, if any.                                                                                                    |
| · Whether you                                                                                               | are testifying in-person or virtually.                                                                                                    |
| <ul> <li>Whether you</li> </ul>                                                                             | are "For" or "Against" the legislation.                                                                                                    |
| Information prov                                                                                            | ded will be available to the public. Please read our privacy policy at the following link: https://legislature-simweb.ida.ho.gov/privacy-policy/                                                                                                    |
| If testifying remot                                                                                         | ely by phone, please include the phone number you will be calling from when registering.                                                                                                    |
| Written testimony                                                                                           | is not required. You may, however, submit written testimony if you desire to do so.                                                                                                    |
|                                                                                                    |                                                                                                    |
| Opportunities to t                                                                                          | estify will be listed in the table below. Note: All meeting times listed are Mountain Time (MT).                                                                                                    |
| Opportunities to t                                                                                          | estify will be listed in the table below. Note: All meeting times listed are Mountain Time (MT).                                                                                                    |
| Opportunities to t<br>Remote Testi                                                                          | estify will be listed in the table below. Note: All meeting times listed are Mountain Time (MT).<br>mony Help                                                                                                    |
| Opportunities to t<br>Remote Testi<br>If you are having                                                     | estify will be listed in the table below. Note: All meeting times listed are Mountain Time (MT).<br>mony Help<br>diffuelties registering or participating remotely, please email: <u>Remote Testimony Help# (so.idaho.sov.</u> or call (208) 332-1292                                                                                                    |
| Opportunities to t<br>Remote Testi<br>If you are having                                                     | estify will be listed in the table below. Note: All meeting times listed are Mountain Time (MT).<br><b>imong Help</b><br>difficulties registering or participating remotely, please email: <u>RemoteTestimonyNelp#ko.idaho.cov</u> .or call (208) 332-1292                                                                                                    |
| Opportunities to t<br>Remote Testi<br>If you are having<br>Registration Links                               | estify will be listed in the table below. Note: All meeting times listed are Mountain Time (MT).<br><b>mony Help</b><br>difficulties registering or participating remotely, please email: <u>RemoteTestimonyHelp#Jso.idaho.sov</u> .or call (208) 332-1292<br>will <i>be added as legislation/administrative rules become available</i> .                                                                                                    |
| Opportunities to t<br>Remote Testi<br>If you are having<br>Registration Links                               | estify will be listed in the table below. Note: All meeting times listed are Mountain Time (MT).  mony Help  difficulties registering or participating remotely, please email: <u>Remote TestimonyHelp#lan, idaho, soy</u> , or call (208) 332-1292  will be added as legislation / administrative rules become available.                                                                                                    |
| Opportunities to t<br>Remote Testi<br>If you are having<br>Registration Links<br>Thu., Jun. 8, 202          | estify will be listed in the table below. Note: All meeting times listed are Mountain Time (MT).  mmony Help difficulties registering or participating remotely, please email: <u>Remote/FestimonyNelp#No.idaho.sov</u> .or call (208) 332-1292 (will be added as legislation / administrative rules become available.  3 9:00 AM MT  Sign Up to Atrond Without Teachying                                                                                                    |
| Opportunities to t<br>Remote Testi<br>If you are having<br>Registration Links<br>Thu., Jun. 8, 202<br>H 285 | estify will be listed in the table below. Note: All meeting times listed are Mountain Time (MT).  mmony Help difficulties registering or participating remotely, please email: <u>RemoteTestimonyHelp@kto.ktaho.sov</u> .or call (208) 332-1292 will be added as legislation / administrative rules become available.  S 9-00 AM MT  Sign Up to Abord Without Testifying  INITIATIVES AND REFERENDA – Amends and adds to existing law to provide for the registration and training of signature gatherers for initiative and referendum pretitions.  Register to (Remote or the- |

**Results:** You will be taken to the *Remote Testimony Registration* <u>form</u>. *Select* the "manner in which you want to testify".

|                      | ROUSE COMMITTEES ELUGERTORS EAWS/RULES ERUSERT                                                                                                    | LIVE AUDIO           | VIDEO STREAMING |
|----------------------|----------------------------------------------------------------------------------------------------|----------------------|-----------------|
| _                    | H 285                                                                                                    |                      | Print Friendly  |
| You are signing u    | p to testify on:                                                                                                    |                      |                 |
| Subject              | Description                                                                                                    | Meeting Date         | Meeting Time    |
| H 285                | INITIATIVES AND REFERENDA – Amends and adds to existing law to provide<br>for the registration and training of signature gatherers for initiative and<br>referendum petitions. | e Thu., Jun. 8, 2023 | 9:00 AM MT      |
| Select the manne     | r in which you want to testify:                                                                                                    |                      |                 |
| ) For or Against - O | to written testimony and will not be testifying before the committee)                                                                                                    |                      |                 |

Once you have selected the "*Manner in which you testify*", the **Constituent Information** form is displayed. All fields with a red asterisk (\*) must be completed, you must check / agree to the website privacy policies and meeting protocols before you can submit the registration.

Written Testimony is not required; however, we encourage you to enter your testimony so the committee has it in the event of technical issues or in the event there are many testifiers, and the chairman cannot get to all testifiers the committee will have your testimony.

Reminder: On the Constituent Information registration form *you <u>must</u>* enter the same email address as what you use for your ZOOM account.

| Subject                                                                                                    | D                                                                                  | escription                                                                                                |                                                                                                    |                                                                                |                                                    |                            | Meeting                                                                                                    | Date                                                           | Meeting Time                                                 |
|----------------------------------------------------------------------------------------------------|------------------------------------------------------------------------------------|----------------------------------------------------------------------------------------------------|----------------------------------------------------------------------------------------------------|--------------------------------------------------------------------------------|----------------------------------------------------|----------------------------|----------------------------------------------------------------------------------------------------|----------------------------------------------------------------|--------------------------------------------------------------|
| H 285                                                                                                    | IN<br>fo<br>re                                                                     | VITIATIVES ANI<br>or the registration<br>eferendum petion                                                 | ) REFERENDA –<br>on and training<br>tions.                                                           | Amends and adds<br>of signature gathe                                          | to existing la<br>erers for initia                 | w to provid<br>itive and   | le Thu., Jun                                                                                                    | . 8, 2023                                                      | 9:00 AM MT                                                   |
| lect the manner                                                                                                    | in which                                                                           | ı you want to                                                                                             | testify:                                                                                             |                                                                                |                                                    |                            |                                                                                                    |                                                                |                                                              |
| For or Against - <b>(N</b> 0<br>In-Person - <b>(Will b</b> 0<br>Phone - <b>(Will be te</b><br>Remote / Virtual - <b>(</b><br>Written Testimony | o written te<br>e testifying<br>stifying bef<br>Will be tess<br>Only - ( <u>Wi</u> | stimony and <u>w</u><br>before the com<br>ore the commit<br>tifying before ti<br><u>ll not</u> be testify | <u>ill not</u> be testify<br>mittee In-Perso<br>tee by phone)<br>he committee re<br>ing before the c | ing before the com<br>n)<br>emotely via ZOOM)<br>ommittee)                     | nmittee)                                           |                            |                                                                                                    |                                                                |                                                              |
|                                                                                                    |                                                                                    |                                                                                                    |                                                                                                    | Constitue                                                                      | nt Informa                                         | tion                       |                                                                                                    |                                                                |                                                              |
|                                                                                                    | Title                                                                              | Other/Non 🛰                                                                                               | • First Name *                                                                                       | Helen                                                                          | Las                                                | st Name *                  | Cress                                                                                                    |                                                                |                                                              |
| n order to accurate                                                                                                    | ely determi                                                                        | ne the legislativ                                                                                         | ve district in wh                                                                                    | ich you reside, we                                                             | require that                                       | you provid                 | e your physical ho                                                                                                    | me address.                                                    |                                                              |
| Physical Home                                                                                                    | Address *                                                                          | 425 S 1100 W                                                                                              |                                                                                                    |                                                                                |                                                    |                            |                                                                                                    |                                                                |                                                              |
|                                                                                                    | City *                                                                             | Pingree                                                                                                   | State *                                                                                              | Idaho                                                                          | Zip * 83                                           | 262                        | District# *                                                                                                    | 30                                                             |                                                              |
|                                                                                                    | Phone                                                                              |                                                                                                    |                                                                                                    |                                                                                | Email *                                            | gemsorad                   | le@lso.idaho.gov                                                                                                    |                                                                |                                                              |
| Your                                                                                                    | View *                                                                             |                                                                                                    | • For                                                                                                | 🔿 Against                                                                      |                                                    |                            |                                                                                                    |                                                                |                                                              |
| Representa<br>Company or Orgar                                                                                                    | ting (Self,<br>tization) *                                                         | Self                                                                                                    |                                                                                                    |                                                                                |                                                    |                            |                                                                                                    |                                                                |                                                              |
| Nritten Testimony<br>Registrants may not<br>possibility, written<br>This is were you<br>issue or in the ev                                     | •<br>t be able to<br>testimony i<br>would typ<br>vent that tl                      | testify if there<br>is recommended<br>e your written<br>here are a larg                                   | <b>are technical is</b><br><b>d at the time of</b><br>testimony. We<br>e number of tes               | sues preventing co<br>registration.<br>encourage you to<br>stifies and the cha | <b>mmunication</b><br>enter your w<br>irman can no | between to<br>ritten testi | heir remote location<br>mony so the commutestifier the commutestifier the | on and the Stateh<br>nittee has it in th<br>hittee will have y | ouse. Due to this<br>he evet of technical<br>your testimony. |
|                                                                                                    |                                                                                    | -                                                                                                    |                                                                                                    |                                                                                |                                                    |                            |                                                                                                    |                                                                | -                                                            |
|                                                                                                    |                                                                                    |                                                                                                    | ave read under                                                                                       | retand and agree *                                                             | o the site Priv                                    | new Policy                 | and Mosting Proto                                                                                                    | cols                                                           |                                                              |
|                                                                                                    |                                                                                    | <b>~</b> 11                                                                                               | iave read, unde                                                                                      | i stanu and agree ti                                                           | o die site Priv                                    | acy POIICY                 | and meeting Proto                                                                                                    | LUIS.                                                          |                                                              |

After all, "required" fields have been completed and you have checked that you have read, understand, and agree to the privacy policy and meeting protocols, click the Submit / Register button.

You will get the following confirmation that your submission / registration was successful and that you will be receiving a confirmation email for your registration. This confirmation screen is only displayed for 30 seconds, you will then be taken back to the Legislatures home screen. If you wish to testify on additional bills, please follow the same instructions starting on page 1.

| SENAT<br>ME   H 285 | E HOUSE COMMITTEES LEG                                                                  | ISLATORS LAWS/RULES LEGISL                                                               | ATIVE SESSIONS LIVE AUDIO        | D/VIDEO STREAMING |
|---------------------|-----------------------------------------------------------------------------------------|------------------------------------------------------------------------------------------|----------------------------------|-------------------|
|                     |                                                                                         | H 285                                                                                    |                                  | Print Friendly    |
| You are signing     | up to testify on:                                                                       |                                                                                          |                                  |                   |
| Subject             | Description                                                                             |                                                                                          | Meeting Date                     | Meeting Time      |
| H 285               | INITIATIVES AND REFERENDA<br>for the registration and training<br>referendum petitions. | - Amends and adds to existing law to prov<br>g of signature gatherers for initiative and | /ide Thu., Jun. 8, 2023          | 9:00 AM MT        |
|                     |                                                                                         | Constituent Information                                                                  |                                  |                   |
|                     | YOUR                                                                                    | SUBMISSION / REGISTRATION WAS SUCC                                                       | CESSFUL!                         |                   |
|                     | You will be receiving a confirmation                                                    | email for your registration. Please check y                                              | your Spam/Junk mail folder if ne | cessary.          |

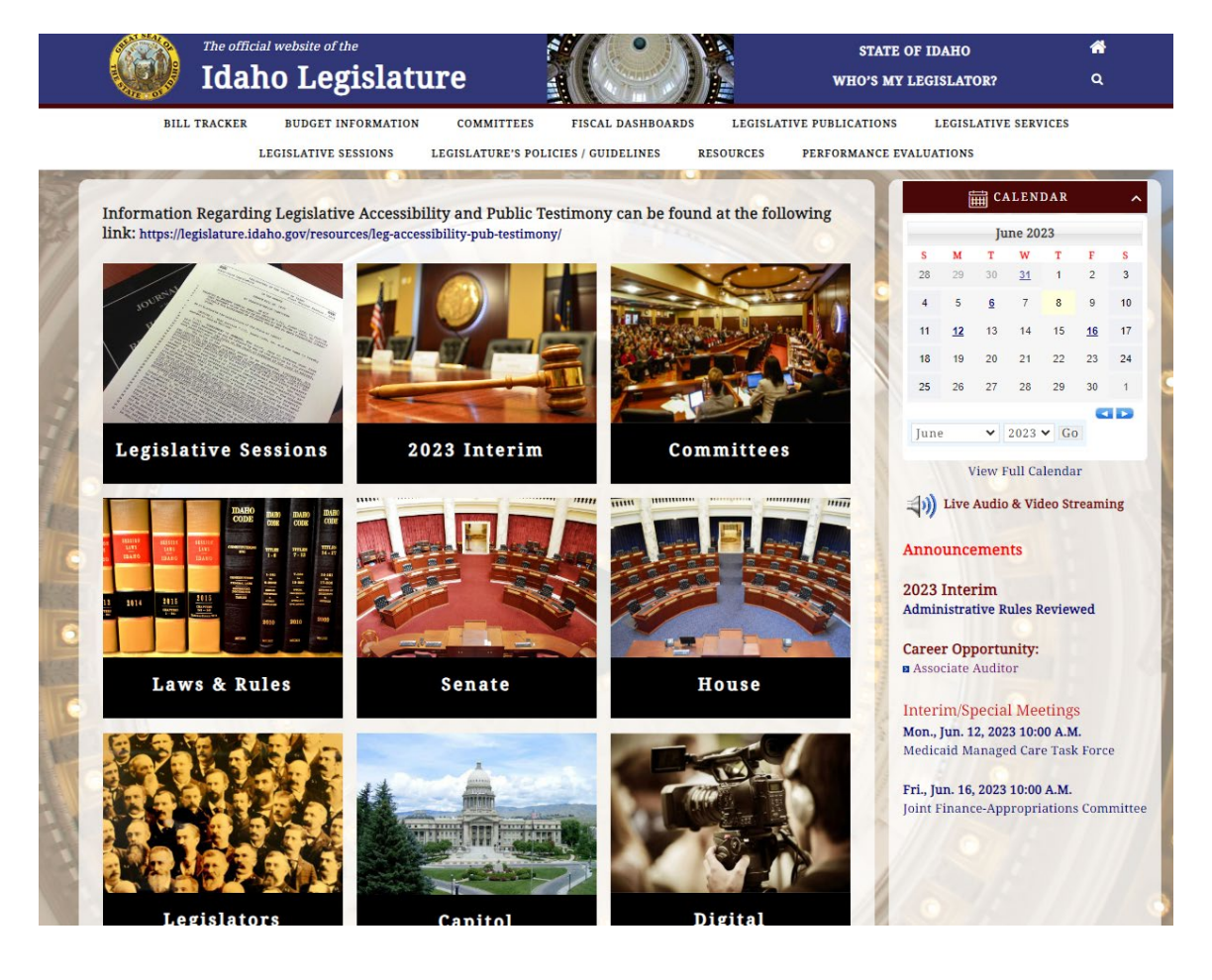

At the time the "Submit / Register" button is clicked, an email confirmation is sent to the email address entered on the Constituient Information form, <u>DO NOT</u> lose or delete this email, you will need it the day of the meeting; an email confirmation is also submitted to the secretary of the committee. Below are examples of the emails submitted.

Confirmation email sent to the person who registered. Note, there are also instructions in the confirmation email with much of the same information as in this document, in addition, the confirmation email will list how you registered to testify, the committee, the bill number and the date and time of the committee meeting.

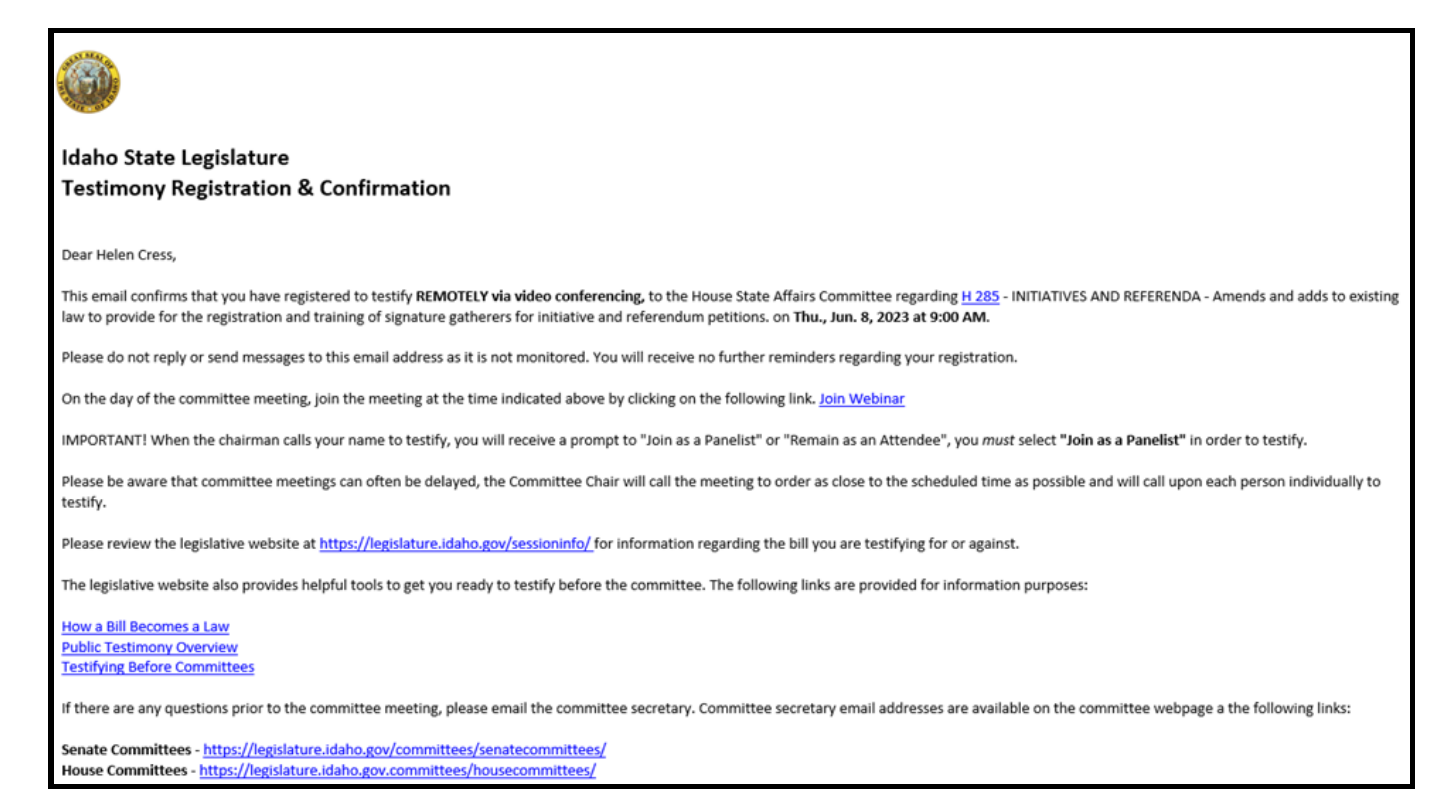

#### Confirmation email sent to the committee secretary:

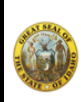

Idaho State Legislature Public Testimony Registration as been Submitted

Helen Cress, has registered to testify REMOTELY via video conferencing before the House State Affairs Committee Committee, for the meeting of Thu., Jun. 8, 2023 at 9:00 AM regarding H 285 - INITIATIVES AND REFERENDA - Amends and adds to existing law to provide for the registration and training of signature gatherers for initiative and referendum petitions.

A report comprised of all registrants and their information can be run prior to the start of the meeting.

From this point forward instructions will be for **remote testifiers** (Phone" and /or Remote / Virtual) testifiers. On-line "In Person" registration allows you to skip the step of signing-up at the Capitol the day of the meeting and it automatically places your name in the application the Chairman utilizes for testifiers.

### Step 1 – On the Day of the Meeting

Locate the **confirmation email** sent when you registered to testify, click on the "Join Webinar" link.

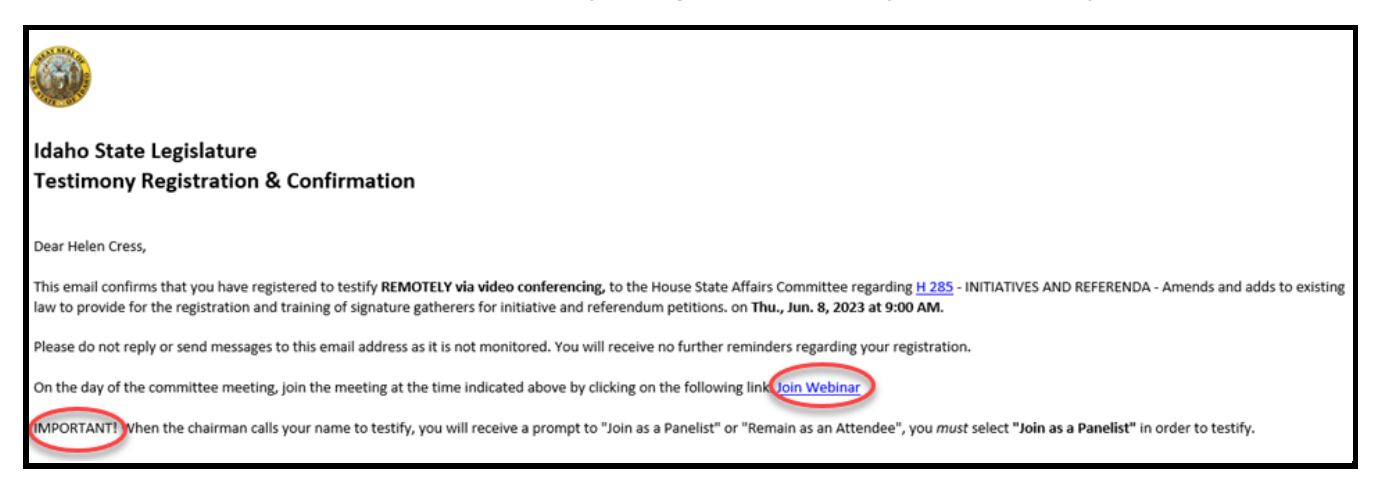

## Step 2 – Follow the ZOOM instruction / prompts to join the meeting.

| ZOOM | Open Zoom Meetings?<br>https://us02web.zoom.us wants to open this application.<br>Always allow us02web.zoom.us to open links of this type in the associated app<br>Open Zoom Meetings<br>Click Open Zoom Meetings on the dialog shown by your browser<br>If you don't see a dialog, click Launch Meeting below | Support English • |
|------|----------------------------------------------------------------------------------------------------|-------------------|
|      | By joining a meeting, you agree to our Terms of Service and Privacy Statement Launch Meeting                                                                                                    |                   |
|      | Don't have Zoom Client installed? Download Now                                                                                                    | μ <sub>α</sub> .  |
|      | ©2023 Zoom Video Communications. Inc. All rights reserved.<br>Privacy & Legal Policies   Do Not Sell My Personal Information   Cookie Preferences                                                                                                    |                   |

After successfully following the instruction<u>s</u> / prompts on the ZOOM screen(s) you will be in the committee meeting as an attendee and will either see / hear the members of the committee or the audience (depends on the camera angle at the time you join).

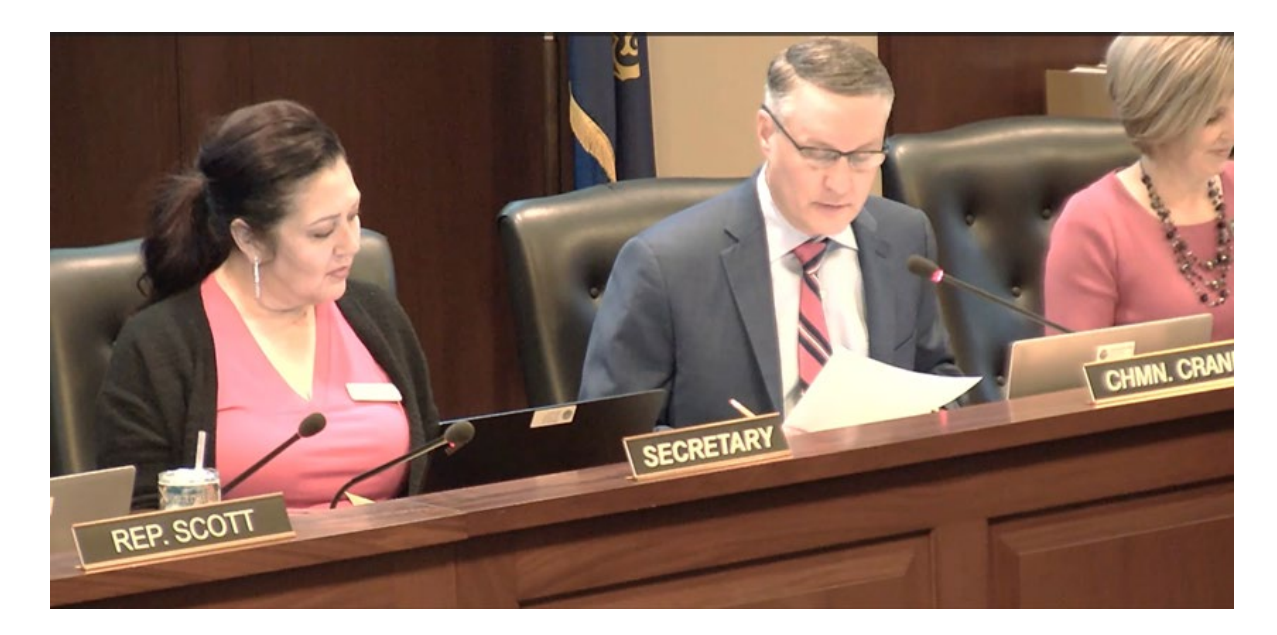

### Step – 3 - When the chairman calls your name and when prompted

- 1. Click "Join as Panelist" (if you select "Stay as Attendee," you will not be able to testify).
- 2. You may briefly see a "Rejoining" message as the host promotes you to a panelist.
- 3. Your microphone will be **unmuted automatically**, but depending on your device, you may need to manually unmute yourself.
- 4. Click "Start My Video" when prompted.

Examples of most common prompts:

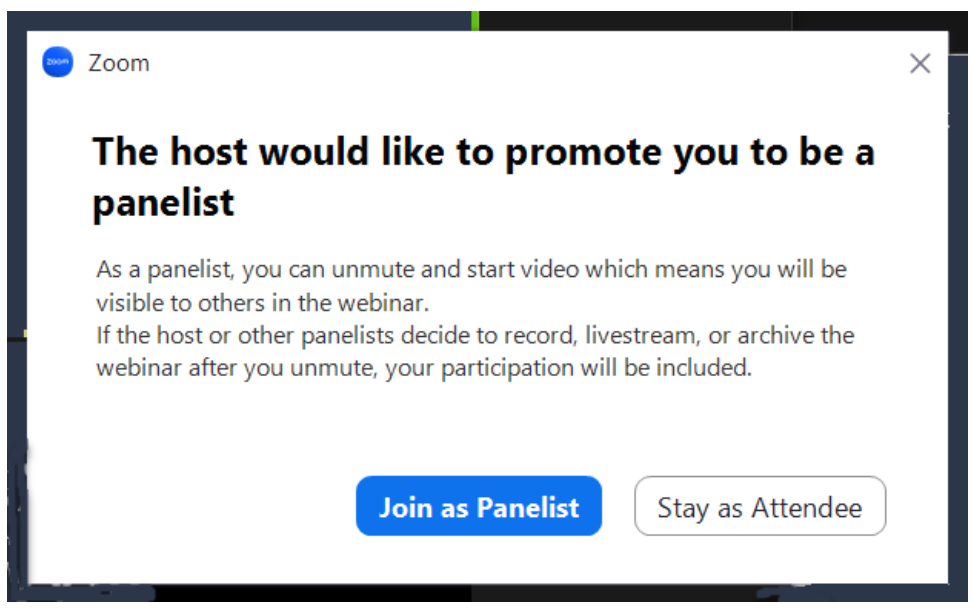

**Note:** If "<u>Stay as Attendee</u>" is selected instead of "Join as Panelist" you <u>will not</u> be promoted to testify, and the Chairman application will place an "**NR**" behind your name indicating you did not respond; The chairman will have the opportunity to try you again later.

After selecting "Join as Panelist" a screen will display for a few seconds; "**Rejoining**" and "**The host as promoted you to a panelist**". **Note:** Depending on your internet speed this could take a few seconds.

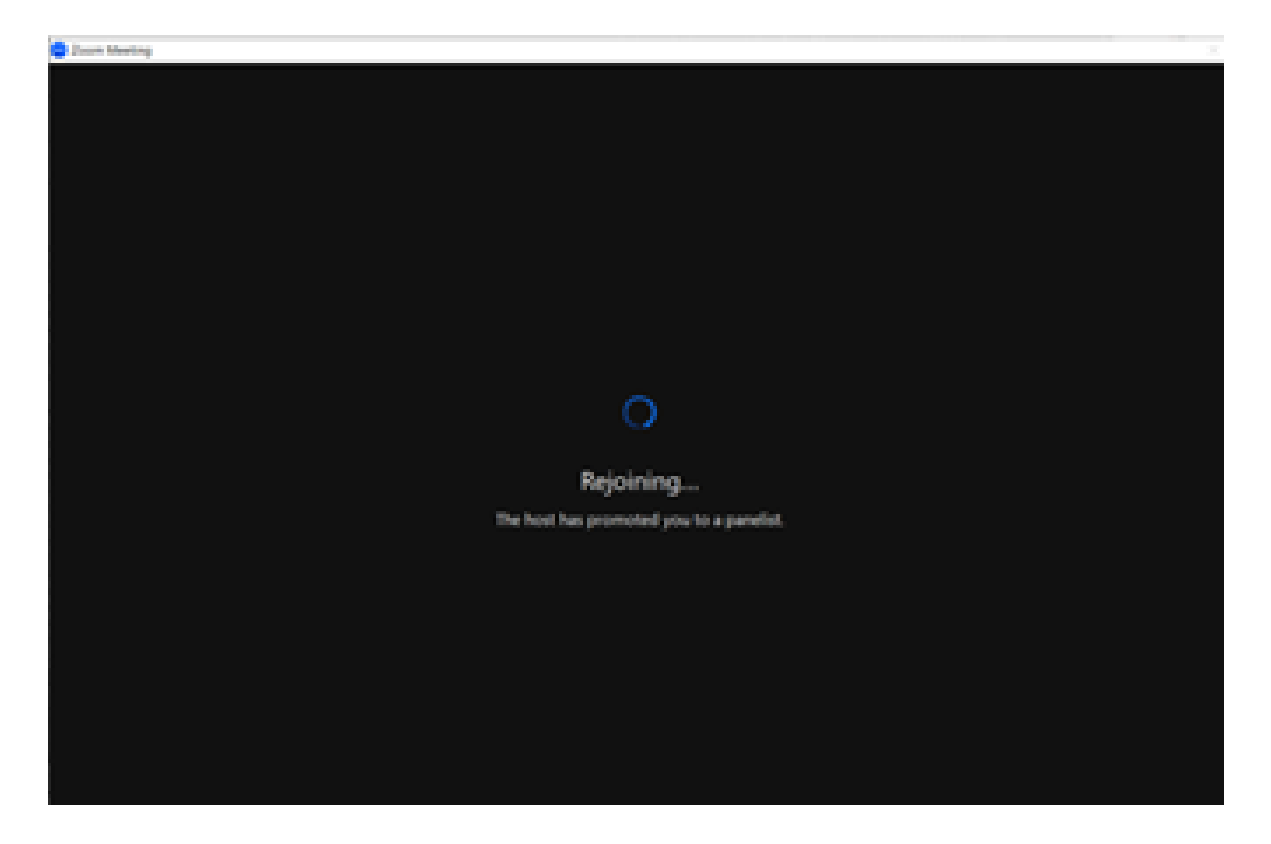

After you "**Rejoin**" the meeting (screen above), the chairman application will <u>automatically unmutes your</u> <u>device</u> (**depending on your device**, <u>you may be prompted to unmute</u> yourself), if you do not unmute the Chairman application will place an "**NR**" behind your name indicating you did not respond to the prompt; The chairman will have the opportunity to try you again later.

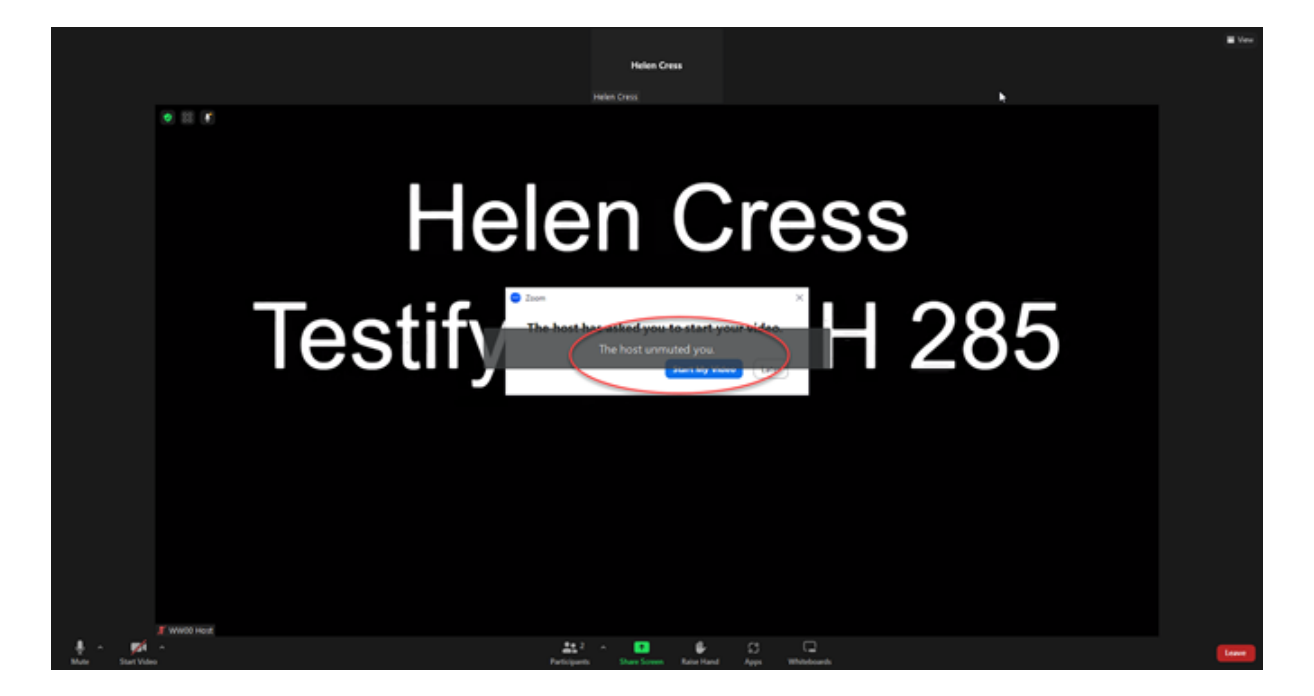

After the host automatically "unmutes" your device (screen above), you wil be prompted to start your video and the chairman will be prompted to start the timer. Note: the chairman may start the timer as soon as you are unmuted.

Click on Start My Video.

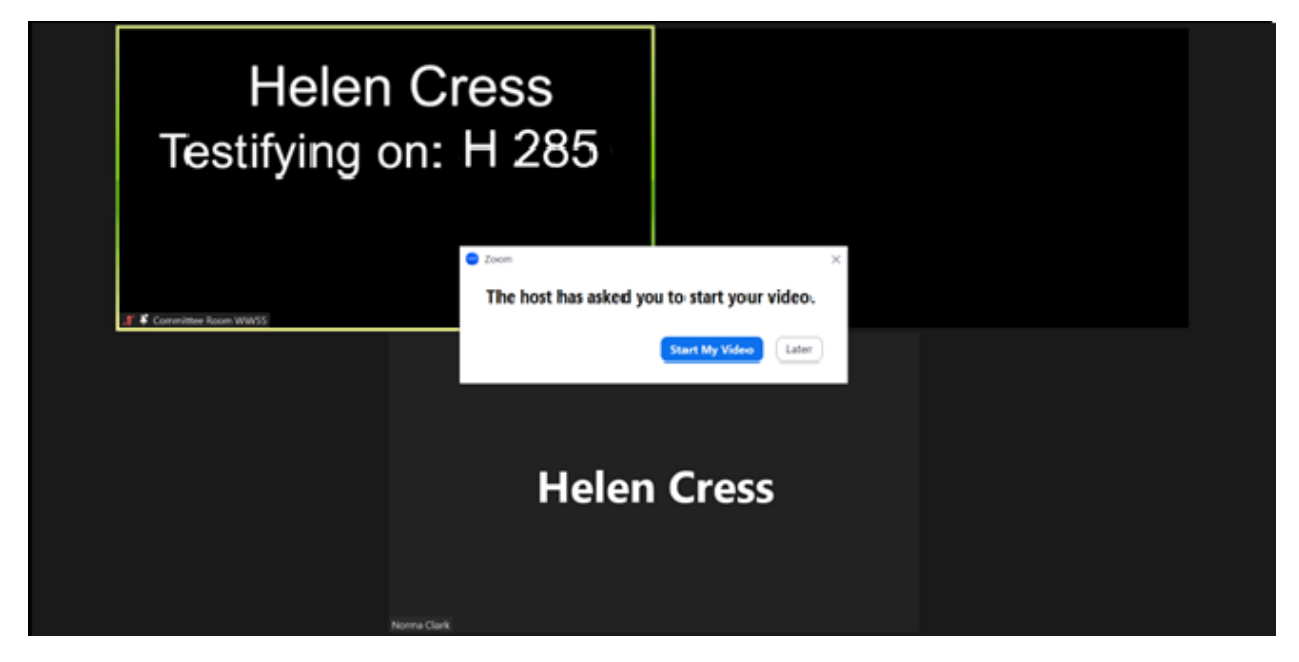

### Step – 4 - The timer Starts:

• Green light: Your testimony time has started.

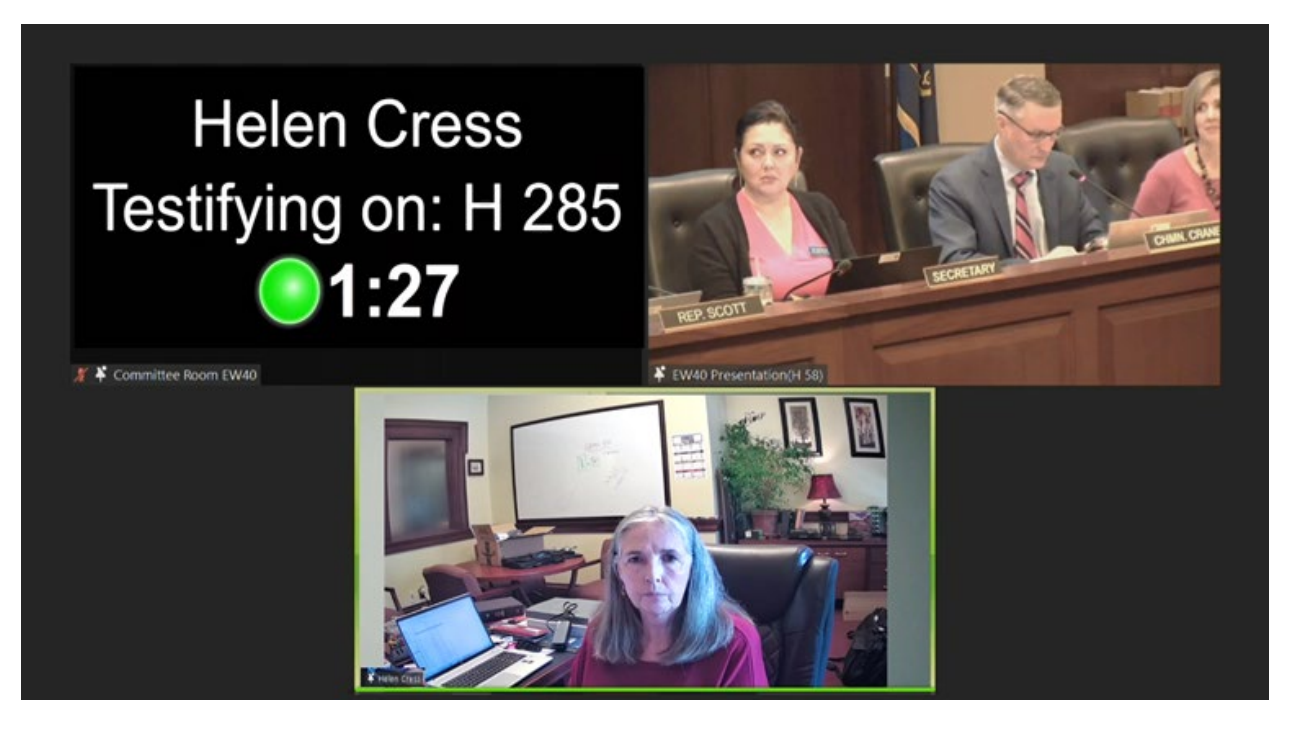

• Yellow light (15 seconds left): Time is almost up; please wrap up your testimony.

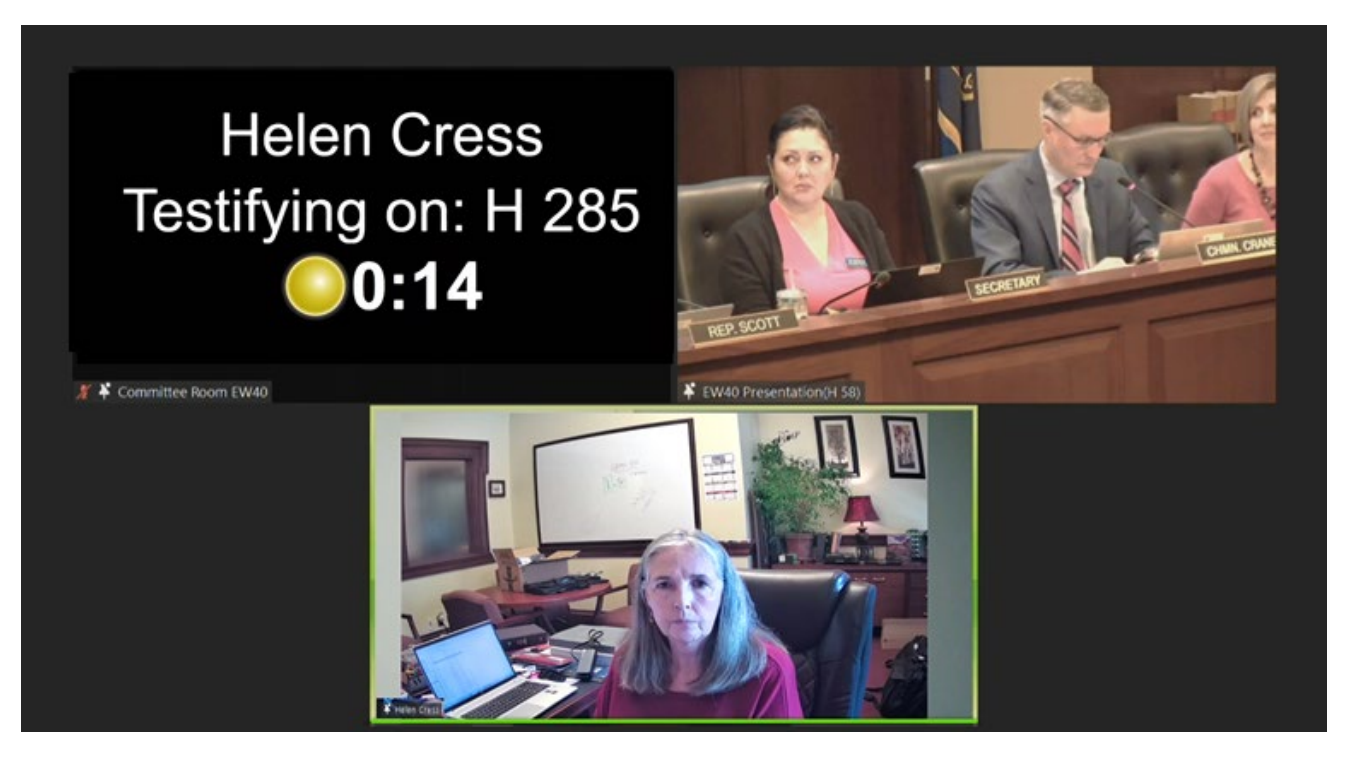

• **Red light:** Time is up, but you will remain available for questions until the Chairman moves you back to an attendee.

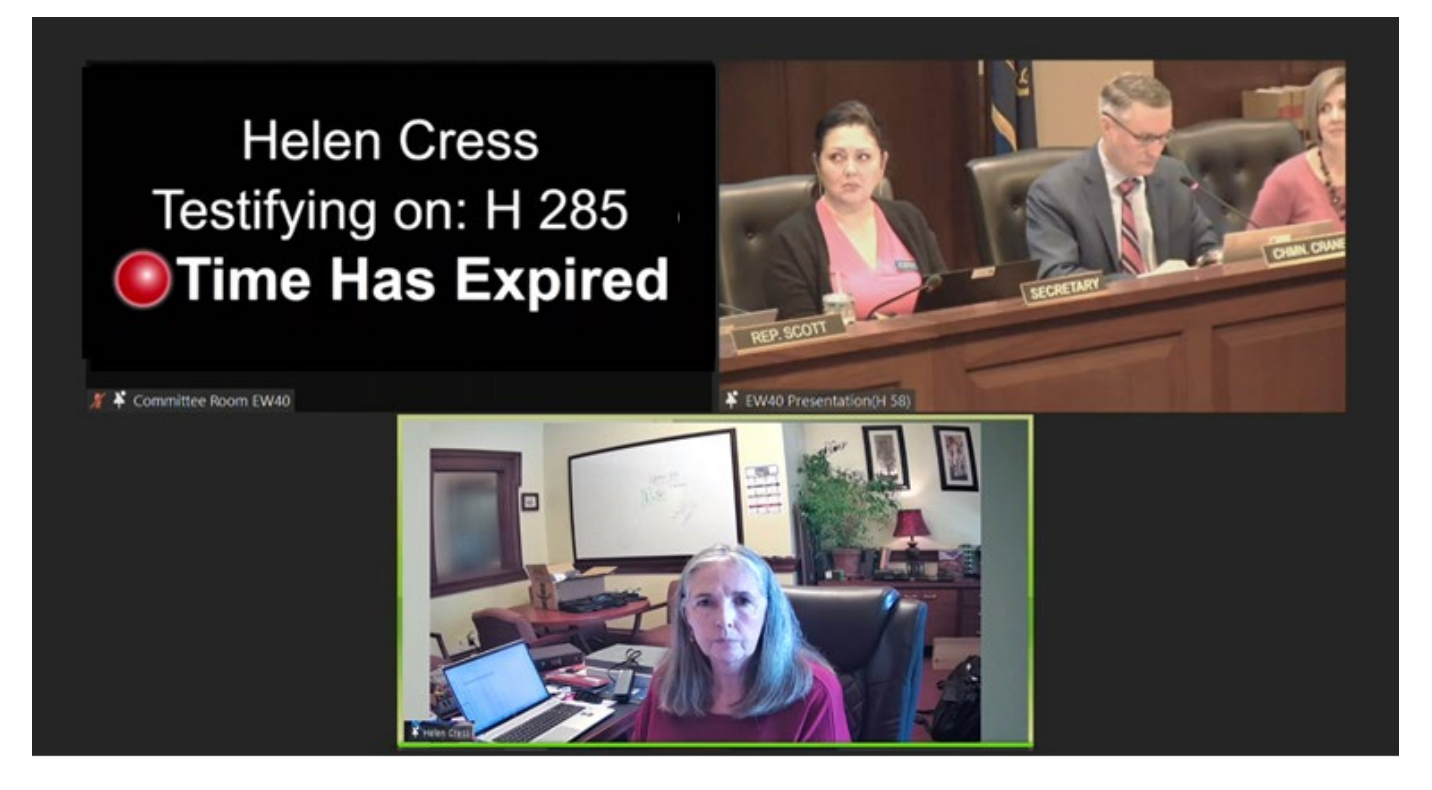